## PARENT INSTRUCTIONS PARENT TEACHER ONLINE (PTO)

Parent Teacher Online Booking system – North Albany SHS

Formal Parent Teacher interview bookings are made by parents through the PTO system.

- 1. Go to the NASHS website nashs.wa.edu.au
- 2. Go to the PARENTS TAB on the top menu and click on Parent Teacher Online (PTO)
- 3. Click on the PTO link or logo Pto
- 4. Enter your login details. (If you are using the app our school code is 4n752).

| North Albany Senior High     | Login                                          | Obtain PIN/Password                             |
|------------------------------|------------------------------------------------|-------------------------------------------------|
| School                       | Surname/Login                                  |                                                 |
|                              | PIN/Password                                   |                                                 |
|                              |                                                | Login                                           |
| Download on the Cocogle Play | If you are a parent the logging in, please con | at is having difficulties<br>ntact your school. |

- 5. You will be bought to your child's booking screen.
- 6. Step 1 Select the date and time you wish to come for your interview and select the class (Course Counsellor Class only). **Do not select any other classes at this stage**.

| North Albany S<br>Parent Teacher Online | Genior High School                                           | poking Mode 🕑       | Download / Email Bookings |
|-----------------------------------------|--------------------------------------------------------------|---------------------|---------------------------|
|                                         | Step 1 of 3 > When are you ava<br>Select date<br>Select time | ailable from?       |                           |
| Filter Date:                            | Hide Past Bookings                                           |                     |                           |
| Student                                 | Class                                                        | Teacher             | Booking(s)                |
|                                         | English ATAR 11                                              | Wendy O'Pourke      | No times available        |
|                                         | Geography ATAR 11                                            | Natasha Kneebone    | No times available        |
|                                         | Geography ATAR 11                                            | Belinda Powell      | No times available        |
|                                         | Health Studies ATAR 11                                       | Jordan Heil         | No times available        |
|                                         | Mathematics: Applications ATAR 11                            | Beth Hewson         | No times available        |
|                                         | Physical Education Studies ATAR 11                           | Kylie Rennie        | No times available        |
|                                         | Course Counselling                                           | Course Counsellor 1 |                           |

7. and then click 'Next' at the top of the page

**Please note**: the system is pre-set to automatic mode meaning that once the start time is selected, the system will find the 'best fit' timeslots for you. You can swap to manual mode and then back to auto at any time to find the timeslots yourself by clicking on the 'Change' button. (PTO recommends using 'automatic' mode).

- 8. Step 2 This screen confirms your time and date. Select next.
- 9. The next screen will confirm your booking in green.
- 10. Click OK. (There might be a slight delay)

| North Albany S<br>Parent Teacher Online | enior High School  |                     |                             |
|-----------------------------------------|--------------------|---------------------|-----------------------------|
| Filter Date: Show all dates 🗸           | Manual Boo         | oking Mode 🗲        | Download / Email Bookings 💽 |
| Student                                 | Class              | Teacher             | Booking(s)                  |
|                                         | BC                 | DOKED (1)           |                             |
|                                         | Course Counselling | Course Counsellor 1 | Fri 26/6 8:30am (30 min)    |
|                                         | NC                 | DT BOOKED           |                             |
|                                         |                    |                     |                             |

- 11. You can download or email your bookings to yourself.
- 12. If you need to change your booking on this screen you can select the blue arrows button.
- 13. If you wish to cancel your booking, select the red cross button  $\sim$

|                                                          | Parent Teacher Online                     | Senior High School                                |                                    |                                                     |  |
|----------------------------------------------------------|-------------------------------------------|---------------------------------------------------|------------------------------------|-----------------------------------------------------|--|
| NOTE: If you have finalised<br>your booking and wish to  |                                           | (Automatic Boo                                    | king Mode 🕢                        | ٥                                                   |  |
| delete booking at a later stage                          |                                           | Step 1 of 3 > When are you avail<br>Select date V | able from?<br>Select time v Next > |                                                     |  |
| 1. Log back in to PTO                                    | Filter Date: Show all dates 🗸             | Hide Past Bookings                                |                                    |                                                     |  |
| 2. You must be in Manual                                 | Student                                   | Class                                             | Teacher                            | Booking(s)                                          |  |
| Automatic Booking Mode                                   |                                           | Course Counselling                                | Course Counsellor 6                | Tue 23/6 8:30am (30 min)                            |  |
| and change it to Manual<br>Booking Mode.                 | North Albany Sen<br>Parent Teacher Online | ior High School                                   |                                    |                                                     |  |
| 3. You will then be able to delete your booking by       |                                           | (Manual Booking Mo                                | ide fg                             |                                                     |  |
| clicking the red cross, or<br>4. change the date/time of | Filter Date: Show all dates 🗸             | Hide Past Bookings                                |                                    |                                                     |  |
| your booking, then click the                             | Student                                   | Class                                             | Teacher                            | Booking(s)                                          |  |
| green Plus+ sign to confirm                              | BOOKED (1)                                |                                                   |                                    |                                                     |  |
| change.                                                  |                                           | Course Counselling                                | Gourse Counsellor 6                | Tue 23/6 8:30am (30 min) ()<br>Select time • +<br>× |  |

NOTE - Bookings can be made through the PTO app on your Mobile phone. This can be downloaded through the App Store and Google Play Store. **NASHS School code is 4n752.** 

## DON'T FORGET TO PRINT OUT or EMAIL YOUR INTERVIEW BOOKING !

If you need help contact the school front office on 9892 0611.